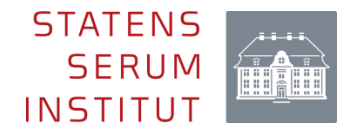

# Elektronisk indberetning af gravidscreeningsdata til Statens Serum Institut

Brugervejledning til elektronisk indberetning via SEI2 Version 2.0 (august 2024)

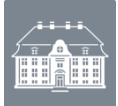

# Indhold

| Indledning                                     | 2 |
|------------------------------------------------|---|
| Overvågning og forebyggelse af smitte          | 2 |
| Elektronisk indberetning                       | 2 |
| Oprettelse                                     | 2 |
| Spørgsmål                                      | 3 |
| Hvad skal indberettes?                         | 4 |
| 'Gravidcreening'-skemaet                       | 4 |
| Sådan bruger du SEI2                           | 4 |
| Udfyld 'Gravidcreening'-skemaet                | 5 |
| Afslut indberetningen                          | 8 |
| Udskriv, rediger, annuller eller slet et skema | 8 |

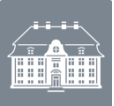

# Indledning

# Overvågning og forebyggelse af smitte

Rutinemæssig undersøgelse for hiv, syfilis og hepatitis B foretages ved første graviditetsundersøgelse hos egen læge, med henblik på at forebygge videresmitte til barnet. Resultaterne fra gravidscreeningen indrapporteres til Statens Serum Institut (SSI) iht. Bekendtgørelse om anmeldelse af smitsomme sygdomme (BEK nr. 1260 af 27/10/2023)

# Elektronisk indberetning

Den elektroniske indberetning foretages pr. 1. maj 2024 via Sundhedsdatastyrelsens Elektroniske Indberetningssystem (SEI2), som er en webbaseret løsning, der fungerer som indberetningskanal for en lang række andre sundhedsdataområder. Generel information om SEI-systemet kan findes her – <u>https://sundhedsdatastyrelsen.dk/da/rammer-og-</u> <u>retningslinjer/om-indberetning</u>.

Indberetningen foregår ved brug af skemaet: 'Gravidscreening'.

# Oprettelse

For at få adgang til Gravidscreening-skemaet skal du være oprettet i SEI2. Du bedes kontakte Afdeling for Infektionsepidemiologi og Forebyggelse, Statens Serum Institut (sygdomsanmeldelse@ssi.dk).

Du vil blive spurgt om jeres blodcenter har adgang til oplysning om den gravides terminsdato, graviditetsuge eller Sidste menstruations 1. dag, da det har betydning for hvilken gruppe du skal oprettes i.

For at få adgang til SEI2 skal du have MitID Erhverv. Hvis du ønsker mere information om MitID Erhverv, kan du finde det ved at følge linket. Sådan får I MitID Erhverv - MitID Erhverv (mitid-erhverv.dk)

Som ny bruger skal du tilmelde dig første gang, du bruger systemet. Du skal derfor følge tilmeldingsproceduren, efter du har logget ind første gang via dette link <u>https://sei.sundhedsdata.dk/namespaces/AXSF/</u>

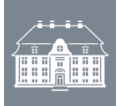

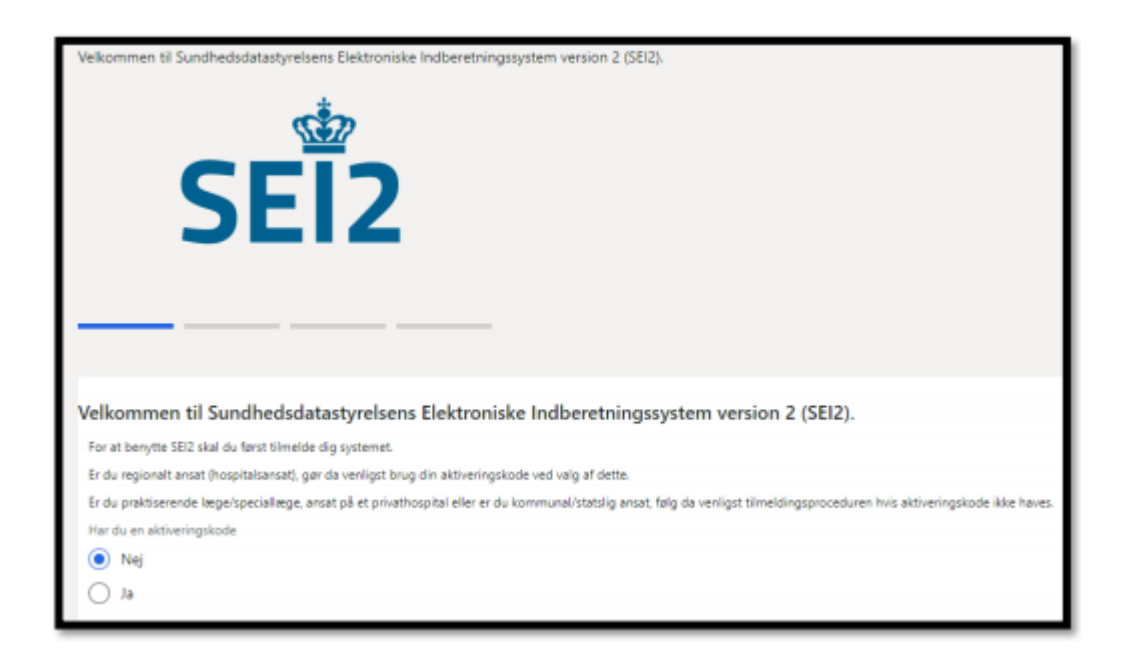

I forbindelse med tilmeldingen skal du skrive dit cpr-nr., navn samt den e-mailadresse, som du ønsker at blive kontaktet på, når du er blevet oprettet i SEI2-systemet. I forbindelse med afslutning af din brugeroprettelse skal du sætte flueben i **'Anmod'** ved skemaet 'Gravidscreening'.

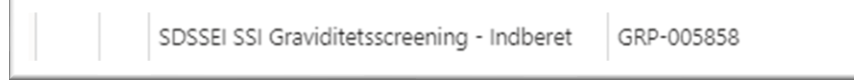

Tryk på 'Send anmodning' øverst på siden når du har sat flueben ved 'Anmod':

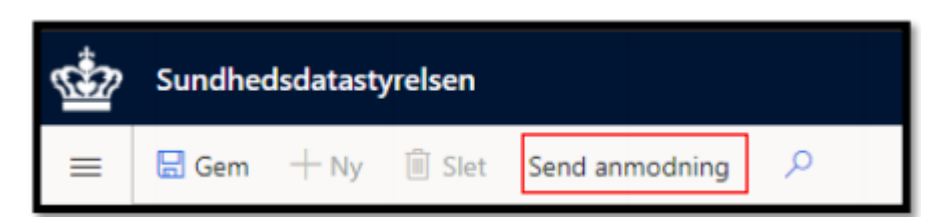

Medarbejdere hos Sundhedsdatastyrelsen behandler derefter din anmodning og giver dig adgang til indberetningsskemaet. Når du har fået adgang til indberetningsskemaet, bliver der sendt en e-mail til den mailadresse, som du har oplyst i forbindelse med din brugeroprettelse. Når du har modtaget mailen, har du adgang til at indberette via SEI.

#### Spørgsmål

Ved spørgsmål vedrørende oprettelse i SEI2 kan du kontakte Sundhedsdatastyrelsen

(hers@sundhedsdata.dk). Ved spørgsmål vedrørende udfyldning af skema eller indberetning

kan du kontakte Afdeling for Infektionsepidemiologi og Forebyggelse, Statens Serum Institut,

sygdomsanmeldelse@ssi.dk eller telefon 32 68 30 38.

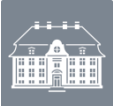

# Hvad skal indberettes?

#### 'Gravidcreening'-skemaet

Der skal hver måned indberettes antal gravide screenet efter rekvisition til 1. undersøgelse af gravid. Desuden skal der angives cpr-numre for gravide med positive screeningsfund, samt prøvedato, terminsdato/graviditetsuge eller dato for sidste menstruations 1. dag, egen læges ydernummer og forventet fødested. For positive hepatitis B-fund desuden om HBeAg er positiv eller negativ.

I den månedlige indberetning skal alle positive screeningsfund angives. Positive screeningsfund, der efterfølgende er konfirmatorisk negative, skal ikke indberettes. Positive screeningsfund, hvor der på indberetningstidspunktet ikke er foretaget konfirmatorisk test, eller hvor der ikke er kendskab til hvorvidt den er taget eller der ikke foreligger svar på testen (tilfælde hvor den konfirmatorisk test ikke analyseres på samme laboratorium som screeningstesten) skal indberettes. Dette skal gøres for, at SSI får mulighed for at følge op og opdage eventuelle positive screeningstests, som ikke er fulgt op af konfirmatorisk test. Den læge, der rekvirerer en konfirmatorisk test, der er positiv, har pligt til at indberette tilfældet på 'smitsomme sygdomme'-skemaet i SEI2.

# Sådan bruger du SEI2

Du logger ind via følgende link: <u>https://sei.sundhedsdata.dk/namespaces/AXSF/</u> og anvender din MitID Erhverv for at få adgang til SEI2-forsiden.

| 2<br>JUDHEDSDATA-<br>TYRELSEN                            | Velkommen til Sundhedsvæsenets<br>Elektroniske Brugerstyring                                                                                                    |
|----------------------------------------------------------|----------------------------------------------------------------------------------------------------|
| Vælg, via hvilken identitetsleverandør du vil logge ind: | Du skal her vælge den identitetsleverandør, som kan autentificere<br>dig, inden du kan få adgang til sundhedsservicen. Det afhænger af<br>dit identifikationsmiddel (ID), hulken identitetsleverandør (IdP) du<br>skal vælne i unentre side. |
| REGION HOVEDSTADEN MITID ERHVERV                         | MittD (enten privat eller erhverv): Log ind via NernLog-In. Kommunale<br>medarbejdere med MittD kan også logge ind via Kommunali login Lokalt ID fra Region Syddanmark, Region Sjælland eller Region                                         |
| REGION MIDTJYLLAND                                       | Midtlylland: Log ind via en regional knap eller via NemLog-in<br>- Lokalt ID fra Region Nordlylland eller Region Hovedstaden: Log ind via<br>den regionale knap.                                                                             |
| REGION NORDJYLLAND                                       | Lokalt ID fra en kommune: Log ind via enten NemLog-in eller Kommunalt<br>login                                                                                                    |
| REGION SYDDANMARK - ERHVERVSID                           | Når du er logget ind, kan du få adgang til alle de nationale<br>sundhedsservices, der er tilsluttet til SEB, uden at skulle logge ind<br>på ny hver gang.                                                                                    |
|                                                          | Husk at acceptere alle cookies for at SEB kan fungere optimalt.<br>Hvisk uplever problemer med at logge på, kan du kontakte                                                                                                    |

Nu er du klar til at indberette via SEI2.

Når du logger ind i SEI2, kommer du til din forside, hvor du kan se fem bakker:

- Kladde her ligger dine uafsluttede og ikke-indberettede skemaer.
- Udbakke indeholder skemaer, der er valideret af systemet, men som endnu ikke er indberettet.
- Indberettet her er dine indberettede skemaer.

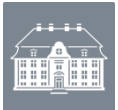

- Annulleret her er tidligere indberettede skemaer, som du efterfølgende har annulleret.
- Arkiveret her kan du arkivere indberetninger, som du ikke længere ønsker tilgængelige i "Indberettet".

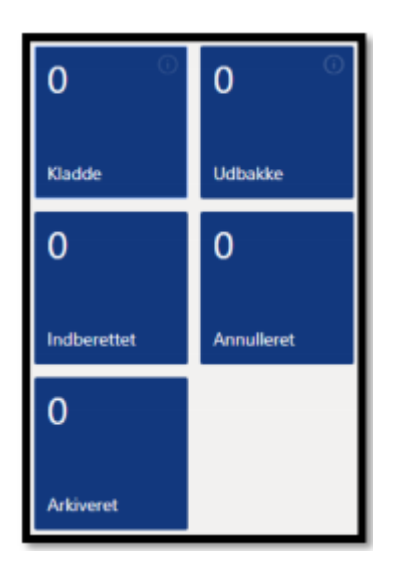

# Udfyld 'Gravidcreening'-skemaet

Find skemaet 'Gravidscreening' på forsiden under 'Opret skemaer'.

1) Når du opretter et nyt skema til indberetning, vil skal du vælge den 'Gruppe' der starter med 'Graviditetsscreening'. Hvis du ikke har adgang til at indberette i andre grupper, som fx 'Bloddonorscreening', vil gruppen være udfyldt når du åbner et nyt skema.

| Gruppe |   |
|--------|---|
|        | ~ |

# 2) Herefter udfyldes følgende oplysninger:

| MÂNEDLIG RAPPORTERING AF GRAVIDITETSSCREENING |                                           | Angiv antal screenede gravide i den måned der indberettes for $\sim$ |                           |                     |  |
|-----------------------------------------------|-------------------------------------------|----------------------------------------------------------------------|---------------------------|---------------------|--|
| Antal gravide screenet efter rekvisit         | ion til <u>1. undersøg</u> else af gravid |                                                                      |                           |                     |  |
| Bladcaster                                    | Parkrivelae                               |                                                                      | Vælg blodcenter v         | ed at trykke på 🗸   |  |
|                                               | beskrivelse                               |                                                                      |                           |                     |  |
| Indberetningsmåned                            |                                           |                                                                      | Vælg den måned o          | der indberettes for |  |
|                                               |                                           |                                                                      |                           |                     |  |
| Indberetningsår                               |                                           |                                                                      | Angiv år (ÅÅÅÅ)           |                     |  |
| Angivelse af termin ved                       |                                           |                                                                      |                           | J                   |  |
| Terminsdato                                   | ~                                         | []                                                                   | l nogle regioner sk       | al der desuden      |  |
| Terminsdato                                   |                                           | I                                                                    | vælges hvordan te         | rminsdato           |  |
| Sidste menstruations 1. dag                   |                                           |                                                                      | indberettes (hvis muligt) |                     |  |
| Aktuel graviditetsuge                         |                                           | I                                                                    | · · · · ·                 |                     |  |

3) Angiv, hvor mange der er screenet for henholdsvis hepatitis B, hiv og syfilis, og udfyld om der er fundet positive screeningstests.

| HEPATITIS B                            |
|----------------------------------------|
| Antal gravide screenet for HBsAg       |
|                                        |
| Er der fundet positive screeningstests |
| 🔵 Ja 🔵 Nej                             |
| HIV                                    |
| Antal gravide screenet for HIV         |
|                                        |
| Er der fundet positive screeningstests |
| 🔵 Ja 🔵 Nej                             |
| SYFILIS                                |
| Antal gravide screenet for syfilis     |
|                                        |
| Er der fundet positive screeningstests |
| 🔾 Ja 🔵 Nej                             |

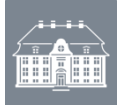

4) Såfremt der svares 'Ja' til fund af positive screeningstests, udfyld da en række for hvert positivt fund i det skema, der kommer frem.

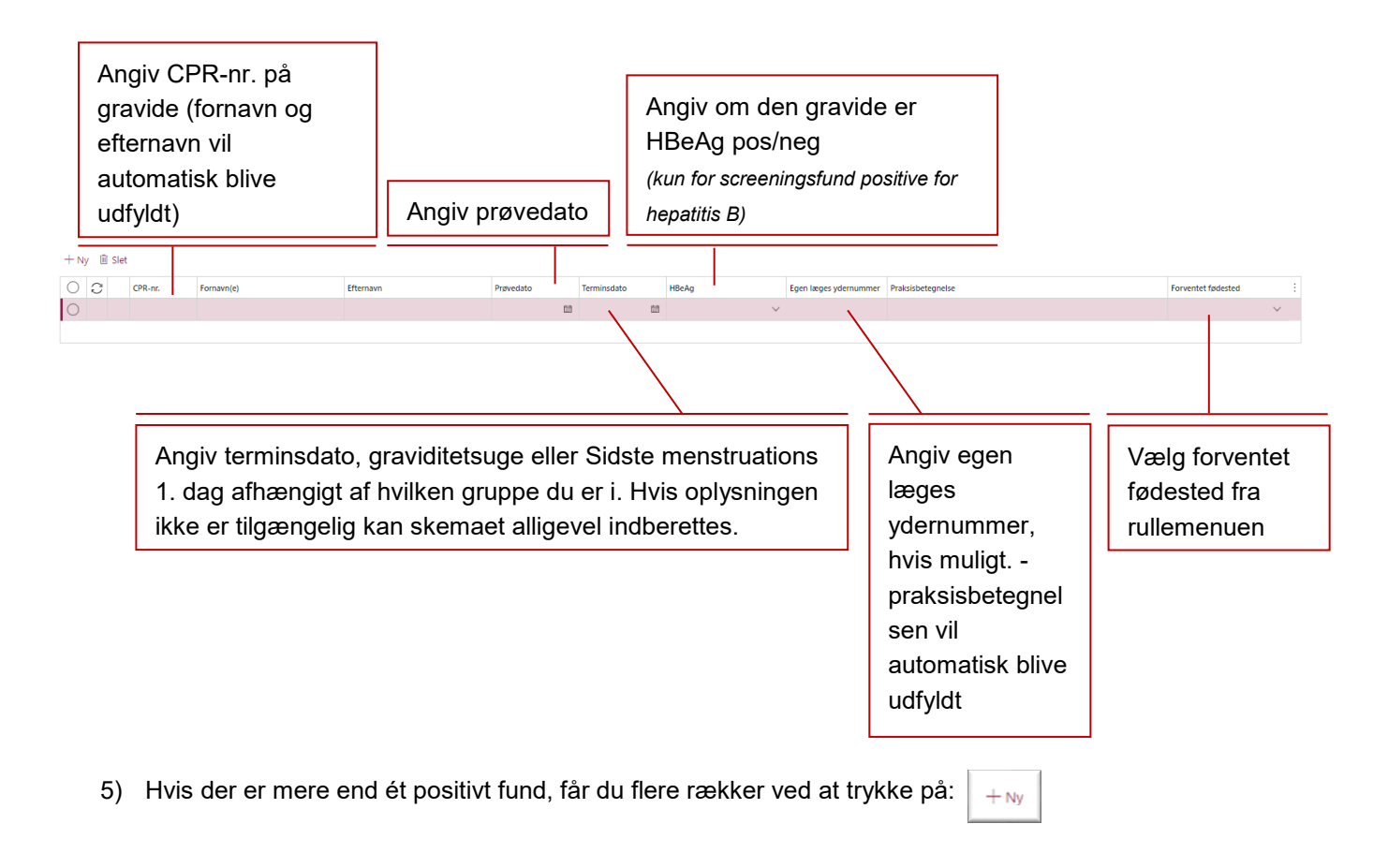

- 6) Hvis der er bemærkninger, som blodcenteret ønsker, at SSI får, kan de skrives i bemærkningsfeltet.
- 7) Du udfylder dit fulde navn og kontaktoplysninger (telefonnummer og/eller emailadresse):

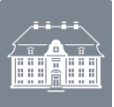

#### Afslut indberetningen

Når skemaet er udfyldt, har du følgende muligheder (bjælken i toppen af skemaet):

- At indberette et skema (du behøver ikke gemme eller validere forinden).
- At gemme skemaet manuelt (systemet gemmer automatisk løbende). Så har du mulighed for at gøre skemaet færdigt på et senere tidspunkt (du kan finde det frem i bakken 'Kladde' i venstre side af SEI2-forsiden og herefter dobbeltklikke på det ønskede skema).
- At validere de indtastede informationer for at se om du har husket at udfylde alt det påkrævede
- At placere et skema i **udbakke** til senere indberetning.

| 🖾 Gem 🔟 Slet Valider Rediger Indberet Annuller Læg i udbakke Fjern fra udbakke Systemfelter 🛱 Print 🏸 |
|----------------------------------------------------------------------------------------------------|
|----------------------------------------------------------------------------------------------------|

Når skemaet er indberettet, får du denne besked øverst på skærmen:

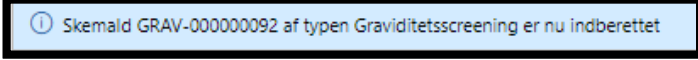

# Udskriv, rediger, annuller eller slet et skema

Skemaet kan efterfølgende ses ved at klikke på 'Graviditetsscreening' under 'Søgning og print' og dobbeltklikke på skemanummeret for det ønskede skema.

| ← 合 Print ク          |                      |                 |   |                |
|----------------------|----------------------|-----------------|---|----------------|
| Graviditetsscreening |                      |                 |   |                |
|                      |                      |                 |   |                |
| Skema nummer         | Skema Type           | Oprettelsesdato | Ļ | Version Stadie |
| GRAV-000000061       | Graviditetsscreening | 22-08-2024      |   | 1 Indberettet  |

Hvis skemaet ønskes ændret klikkes på '**Rediger**'. Skemaet er nu åbent for rettelser og skal indberettes på ny, når de ønskede rettelser er foretaget. I øverste bjælke findes også **Print**-knappen. Hvis et skema er blevet indberettet ved en fejl, klikkes på '**Annuller'.** Man kan kun slette et skema inden det er indberettet.